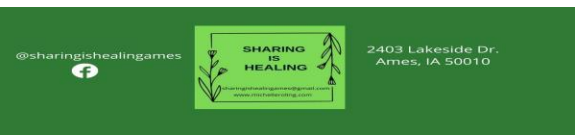

# Scheduling an appointment thru the website to Meet with Michelle!

### www.sharingishealingames.com

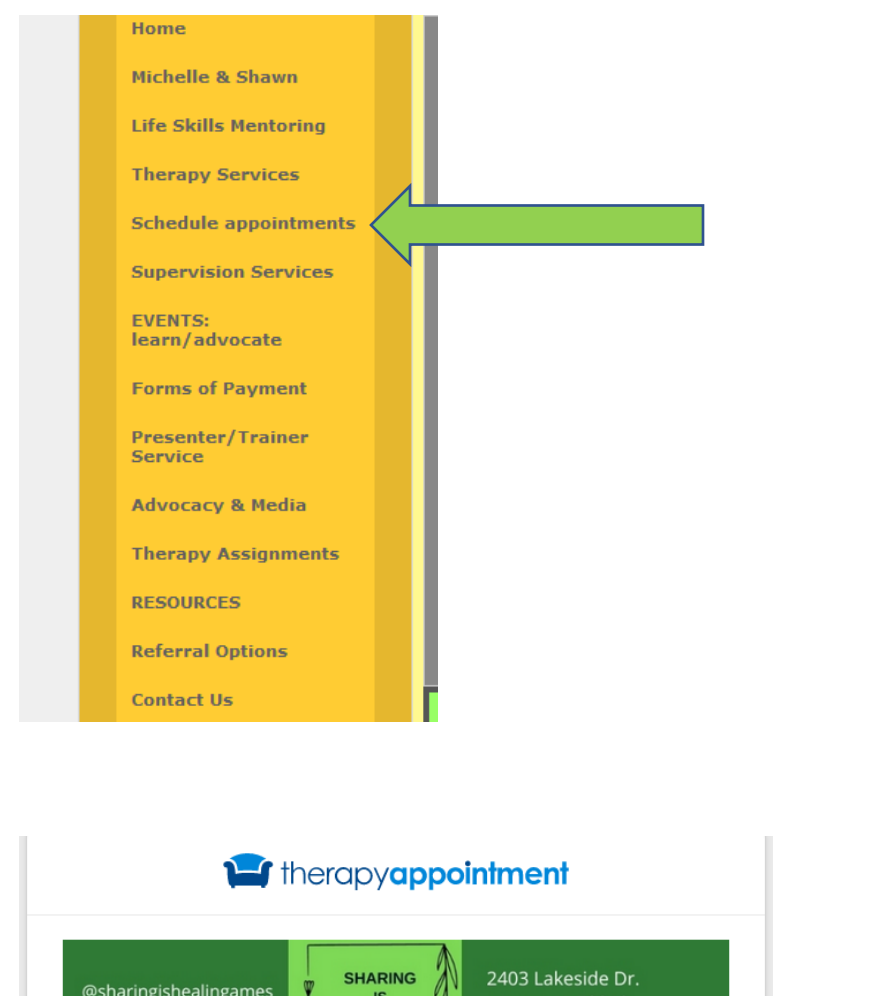

For capy appointment

 Image: Construction of the construction of the construction of the

### Scheduling online with Michelle Roling, Sharing is Healing Ames

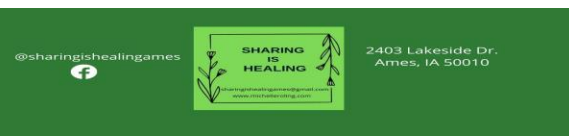

# Scheduling an appointment thru the website to Meet with Michelle!

|                          | therapyappointment<br>Have a magnificent Monday. |
|--------------------------|--------------------------------------------------|
| * Username<br>* Password |                                                  |
| Remain Logged In         | For today                                        |
|                          | ↔ Sign In                                        |
|                          | Forgot Password?                                 |
|                          | <b>Q</b> Find Your Therapist                     |

### After you enter your password:

| Osheringsheed<br>G | nganea <b>Santa A</b><br>Antic A 50010 |                                                             |       | nelle test -        |
|--------------------|----------------------------------------|-------------------------------------------------------------|-------|---------------------|
| 28                 | My Profile                             | Client Portal : Sharing is Healing                          |       |                     |
| <b>£</b>           | Dashboard                              | ACCOUNT SET UP                                              | Schee | ule New Appointment |
| 曲                  | My Appointments                        | PROVIDE INSURANCE INFORMATION 6                             |       | Make Payment        |
|                    | My Messages                            | Please indicate whether you plan to use health insurance    |       | View Account        |
| -                  | My Bio                                 | VIEW CLIENT DOCUMENTS                                       | e     | 0.00                |
| \$                 | My Account                             | Sign or view documents that were assigned by your therapist | 2     | 0.00                |
|                    | My Docs & Forms 🔞                      |                                                             |       | Your Responsibility |
| ۲                  | My Insurance 1                         | APPOINTMENTS                                                |       |                     |

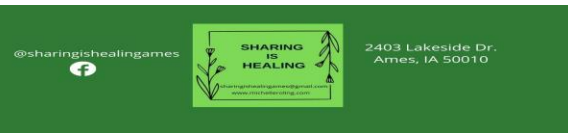

## Scheduling an appointment thru the website to Meet with Michelle!

# Whe Mathematical Roling M.Ed., LMHC, ... What I don't know 90802 90814 FIRST session Group psychotherapy Individual Session Non BCBS Individual Therapy BCBS 6 7 8 9 10 11 12 13 14 15 16 17 18 19 20 21 22 23 24 25 26 27 28 29 30

0

Find an Appointment

My name should automatically be entered as who. For WHAT select based on your insurance – BCBS or Non BCBS.

Appointments available

### WHERE? :

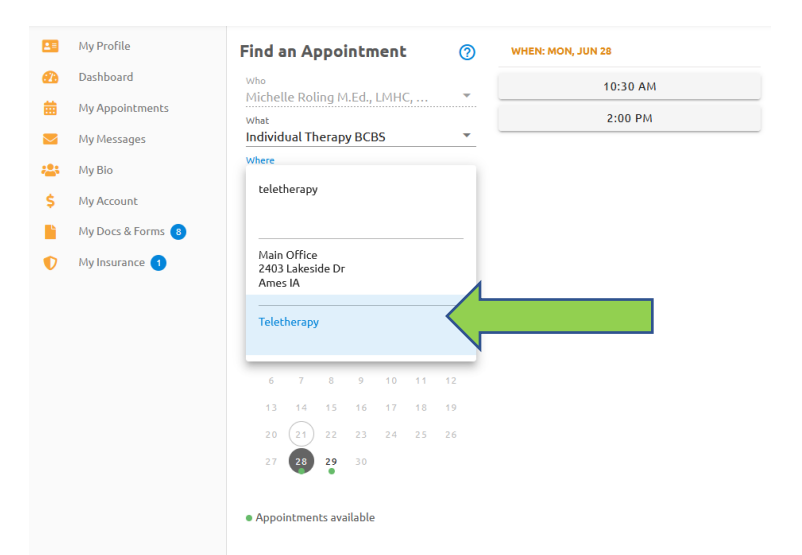

Currently, please select Teletherapy- I'm booking all appointments as teletherapy. If you are fully vaccinated, have no symptoms of illness you can text me 24 hours in advance of your appointment and let me know you would like to attend in person!

Scheduling online with Michelle Roling, Sharing is Healing Ames

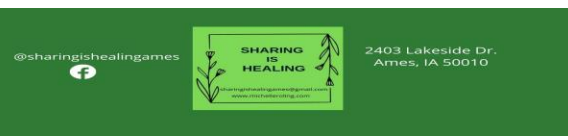

# Scheduling an appointment thru the website to Meet with Michelle!

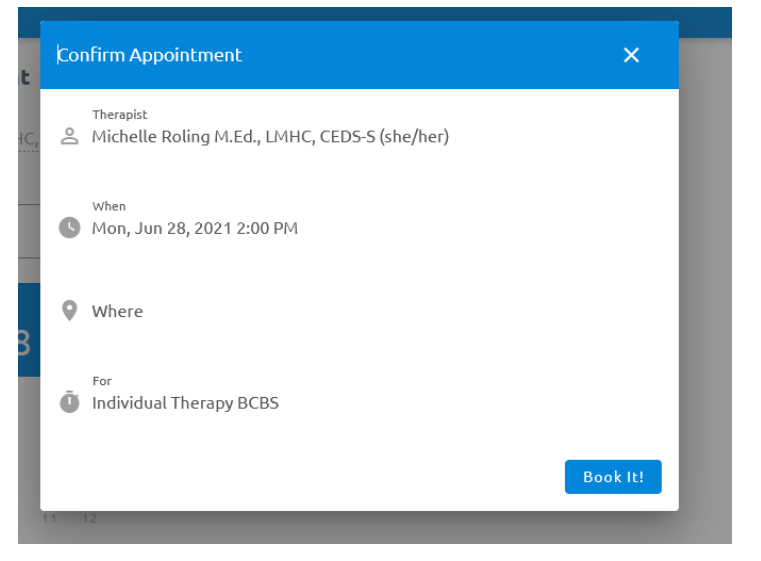

If you forget and you select Main office you will get this message.

| who<br>Michel<br>What<br>Individ<br>Where<br>Main C | In Appe<br>le Roling<br>ual Thera | M.Ed.,<br>py BCE     | LMHC<br>35     | C,             | <ul> <li>?</li> <li></li></ul> | 6 | Looks like we didn't find an<br>available appointments bas<br>your criteria.<br>Please give our office a call<br>(515) 231-3918 🚺 | y<br>ed on<br>at |
|-----------------------------------------------------|-----------------------------------|----------------------|----------------|----------------|--------------------------------|---|----------------------------------------------------------------------------------------------------|------------------|
| 2021<br>M                                           | on, J                             | <b>UN</b><br>June 20 | 21<br>21       |                | >                              |   |                                                                                                    |                  |
| s                                                   | мт                                | w                    | т              | F              | s                              |   |                                                                                                    |                  |
|                                                     | 1                                 | 2                    | з              | 4              | 5                              |   |                                                                                                    |                  |
|                                                     | 7 0                               | 0                    | 4.0            |                |                                |   |                                                                                                    |                  |
| 6                                                   | / 0                               | 9                    |                | 11             | 12                             |   |                                                                                                    |                  |
| 6<br>13                                             | 14 15                             | 16                   | 10             | 11<br>18       | 12<br>19                       |   |                                                                                                    |                  |
| 6<br>13<br>20                                       | 7 8<br>14 15<br>21 22             | 16<br>23             | 17             | 11<br>18<br>25 | 12<br>19<br>26                 |   |                                                                                                    |                  |
| 6<br>13<br>20<br>27                                 | 7 8<br>14 15<br>21 22<br>28 29    | 16<br>23<br>30       | 10<br>17<br>24 | 11<br>18<br>25 | 12<br>19<br>26                 |   |                                                                                                    |                  |

Scheduling online with Michelle Roling, Sharing is Healing Ames